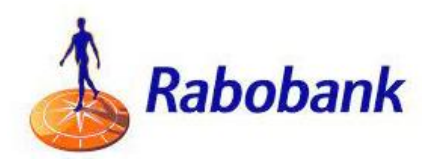

## Bankkoppeling stapsgewijs activeren:

Voor het activeren van de Rabobank-koppeling gaat u in e-Boekhouden.nl naar Beheer > Inrichting > Instellingen > Koppelingen > Rabobank en klikt u op Verder.

• Klik in het volgende scherm op Toestemming geven.

| /ia deze w<br>ekening. | eg kunt u e-Boekhouden.nl toestemming geven voor een aantal functies met uw Rabobank- |
|------------------------|---------------------------------------------------------------------------------------|
| Afschi                 | iften inlezen, hiermee kan e-Boekhouden.nl uw dagelijkse banktransacties inlezen.     |
| Incass                 | obestanden versturen, hiermee kunt u via e-Boekhouden.nl uw incassobestanden          |
| utomatis               | ch versturen.                                                                         |
| Betaa                  | bestanden versturen, hiermee kunt u via e-Boekhouden.nl uw betaalbestanden            |
| utomatis               | ch versturen.                                                                         |

- Activeer de selectievakjes voor de opties van de koppeling die u wilt gebruiken.
- Klik daarna op Toestemming geven.
- Log in bij Rabobank internetbankieren met de QR-code, uw scanner of Random Reader Comfort.

• Controleer of de juiste opties worden weergegeven in het scherm **Toegang tot rekening geven** en klik op **Starten**.

- Activeer het selectie vak voor de rekeningen die u wilt koppelen.
- Klik daarna op Naar ondertekenen.
- Controleer de gegevens zorgvuldig en onderteken de aanvraag met uw Raboscanner.

Koppeling Rabobank

Uw Rabobank-rekening is gekoppeld. Als er afschriftregels zijn gevonden zullen deze uiterlijk de volgende dag in uw administratie verschijnen. • Uw Rabobank rekening is nu gekoppeld!

Ga nogmaals naar Beheer > Inrichting > Instellingen > Koppelingen > Rabobank en klik opnieuw op Verder.

• Selecteer onder de kolom grootboekrekening het grootboek waarop u de banktransacties wilt laten inlezen.

| Toevoegen +        |                   |                            |                        |  |  |
|--------------------|-------------------|----------------------------|------------------------|--|--|
| abobank koppeling  | en (1)            |                            |                        |  |  |
| BAN                | GROOTBOEKREKENING | GEACTIVEERDE OPTIES        | LAATSTE SYNCHRONISATIE |  |  |
| NL25RAB00362330786 | 1011 - Rabobank   | Afschriften inlezen        |                        |  |  |
|                    |                   | Betaalbestanden versturen  |                        |  |  |
|                    |                   | Incassobestanden versturen |                        |  |  |
|                    |                   |                            |                        |  |  |
|                    | Т                 | oevoegen +                 |                        |  |  |
|                    |                   |                            |                        |  |  |

Uw Rabobank koppeling is nu geactiveerd én ingericht!